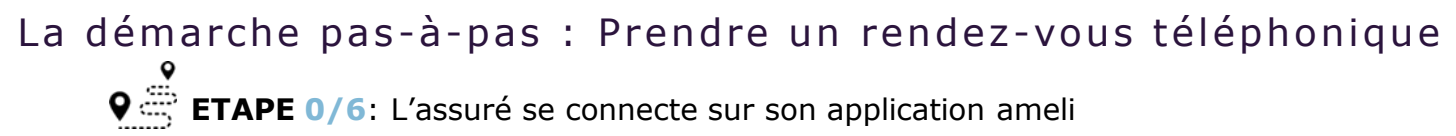

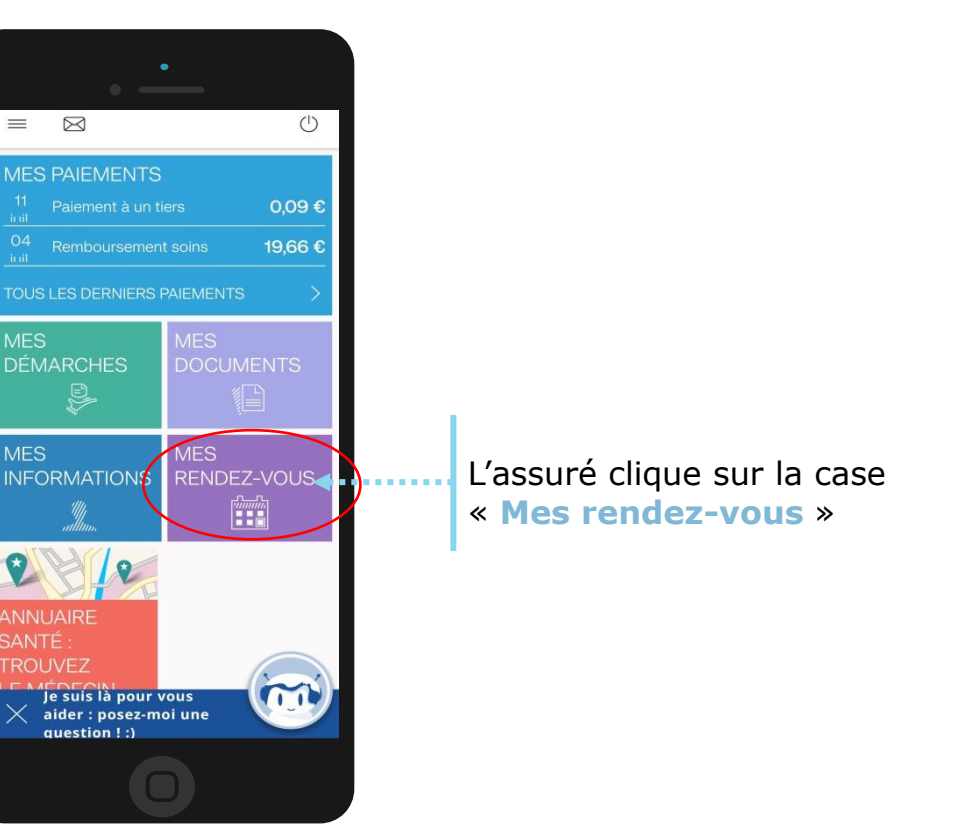

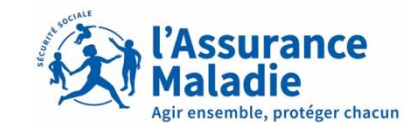

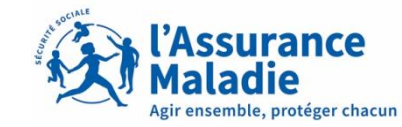

La démarche pas-à-pas : Prendre un rendez-vous téléphonique **ETAPE 1/6**: L'assuré prend un rendez-vous téléphonique

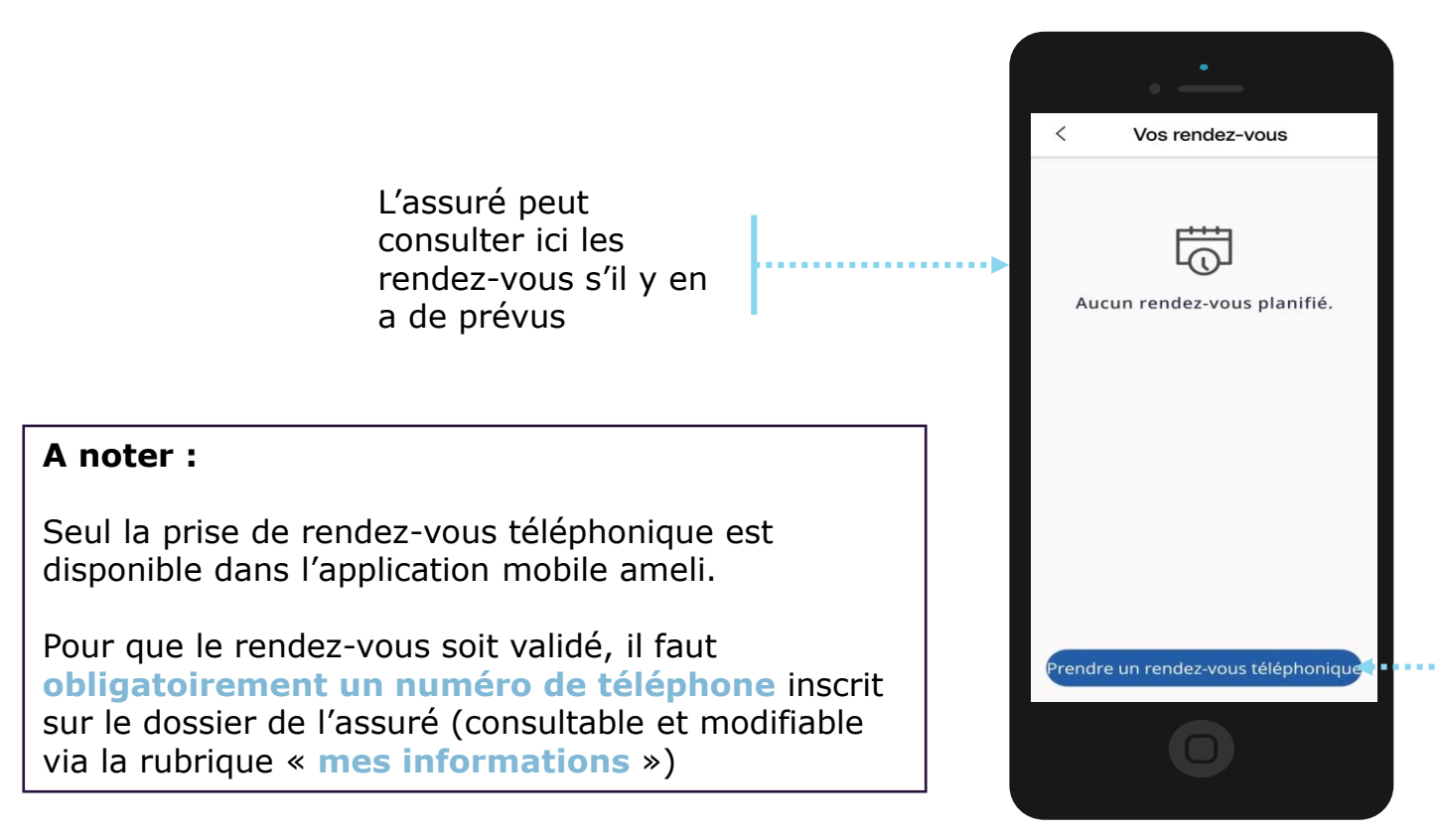

Pour prendre un rendez-vous, l'assuré clique sur « **Prendre un rendez-vous téléphonique** »

## La démarche pas-à-pas : Prendre un rendez-vous téléphonique **ETAPE 2/6**: L'assuré sélectionne le motif de son rendez-vous

L'assuré choisit le motif de son rendezvous parmi ceux présentés

> Puis il valide le motif

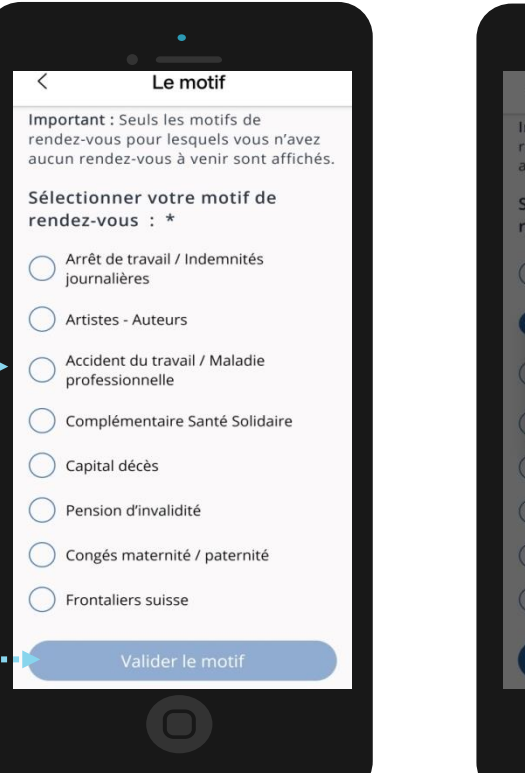

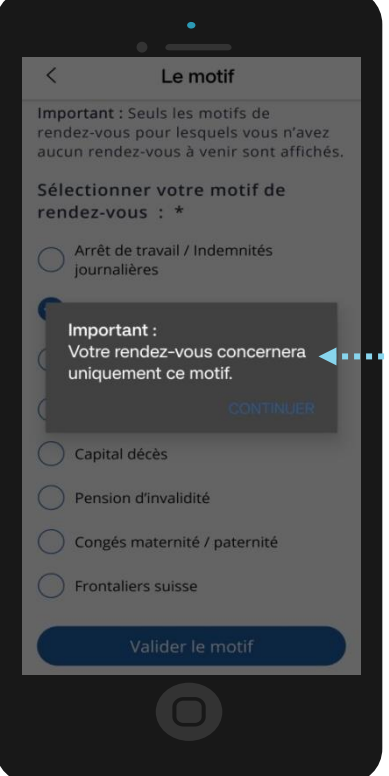

Il est rappelé à l'assuré que le rendez-vous choisit concerne uniquement le motif saisi, tout autre motif ne pourra pas être traiter lors de ce rendez-vous

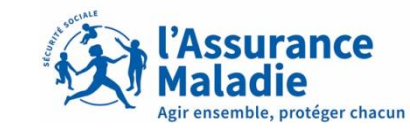

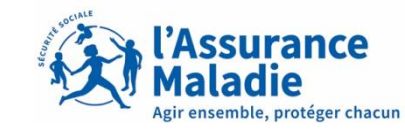

**Q ETAPE 3/6**: L'assuré choisit la date et l'heure de son rendez-vous téléphonique

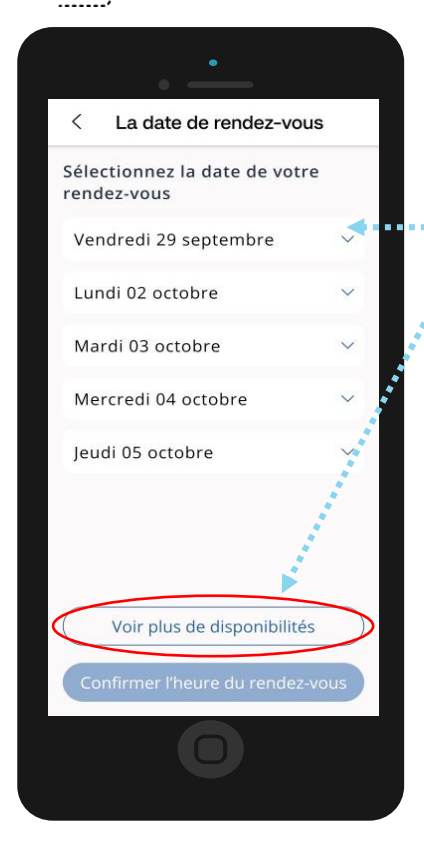

L'assuré sélectionne la date voulue pour son rendez-vous

Si aucune date ne lui convient, l'assuré peut cliquer sur « **Voir plus de disponibilités** » afin d'afficher plus de dates possibles pour son rendez-vous

Une fois la date sélectionnée, l'assuré choisit l'horaire du rendez-vous et clique sur « **Confirmer l'heure du rendez-vous** » pour continuer

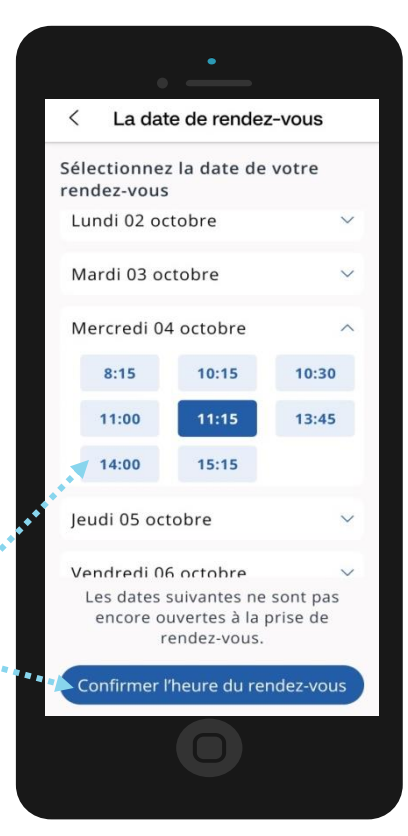

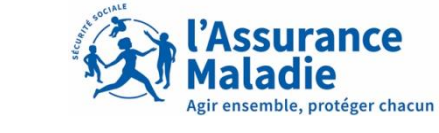

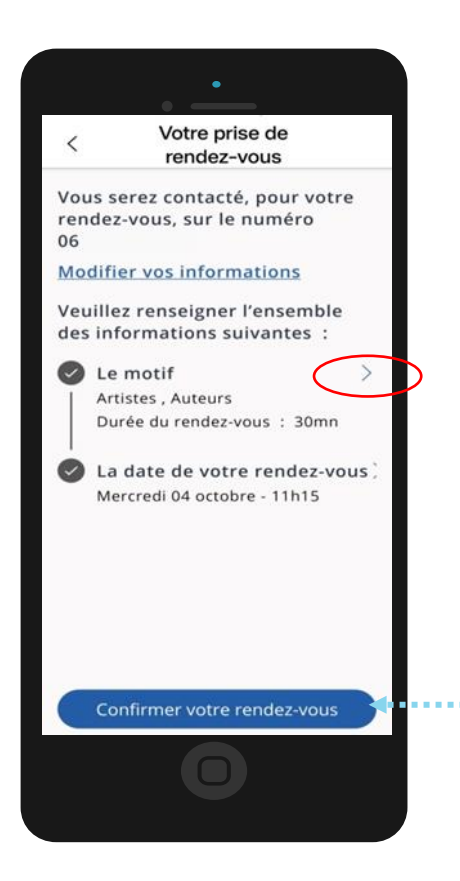

L'assuré consulte le récapitulatif de sa prise de rendez-vous puis si cela lui convient, il clique sur « **Confirmer votre rendez-vous** »

Si l'assuré souhaite modifier le motif ou la date il clique sur l'icône « > »

## La démarche pas-à-pas : Prendre un rendez-vous téléphonique **ETAPE 4/6 (bis)**: L'assuré confirme la prise de son rendez-vous téléphonique

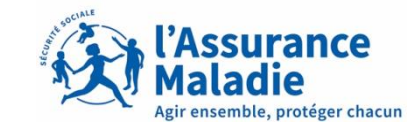

#### Une fois le rendez-vous confirmé, il y'a 3 cas possible

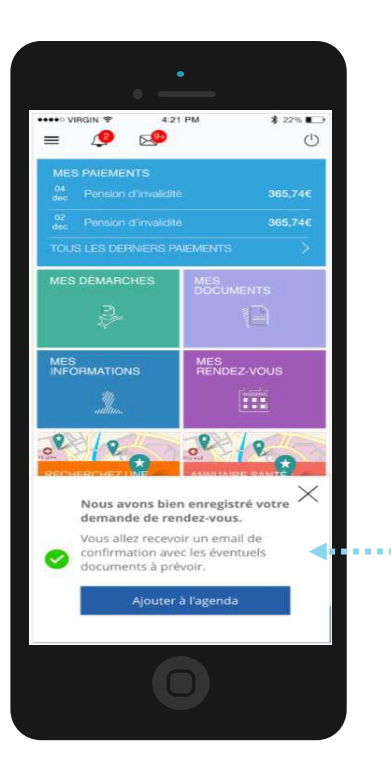

Cas 1 :

Le rendez-

vous est

confirmé

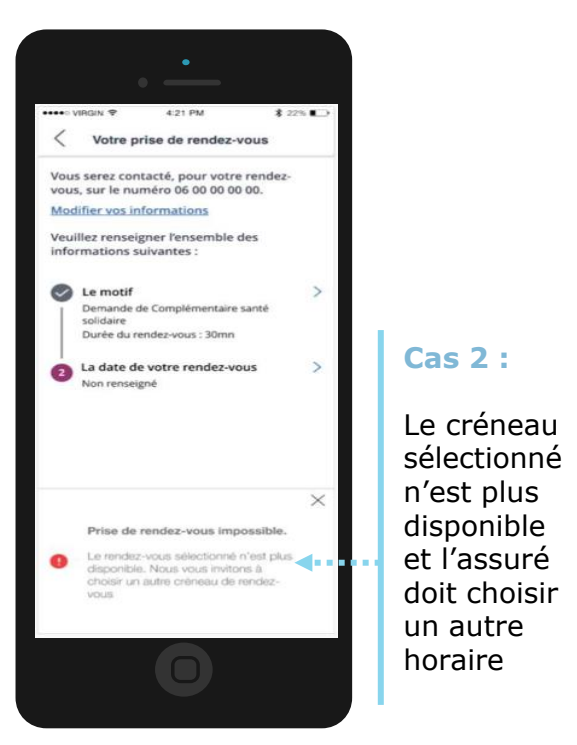

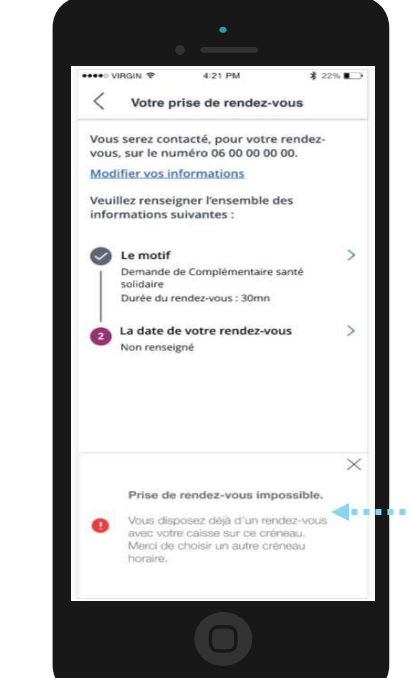

Cas 3 :

Un rendezvous pour un autre motif est déjà positionné sur le créneau sélectionné, l'assuré doit choisir un autre horaire

# La démarche pas-à-pas : Prendre un rendez-vous téléphonique **ETAPE 5/6**: L'assuré accède au tableau de bord des rendez-vous téléphonique

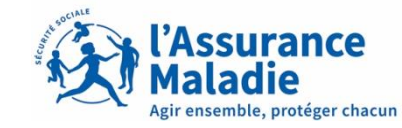

L'assuré consulte le récapitulatif des rendez-vous en cours et peut **consulter le détail et les modifier** en cliquant sur l'icône « > »

Une fois le rendez-vous validé, l'assuré reçoit également un mail de confirmation pour la prise du rendezvous téléphonique

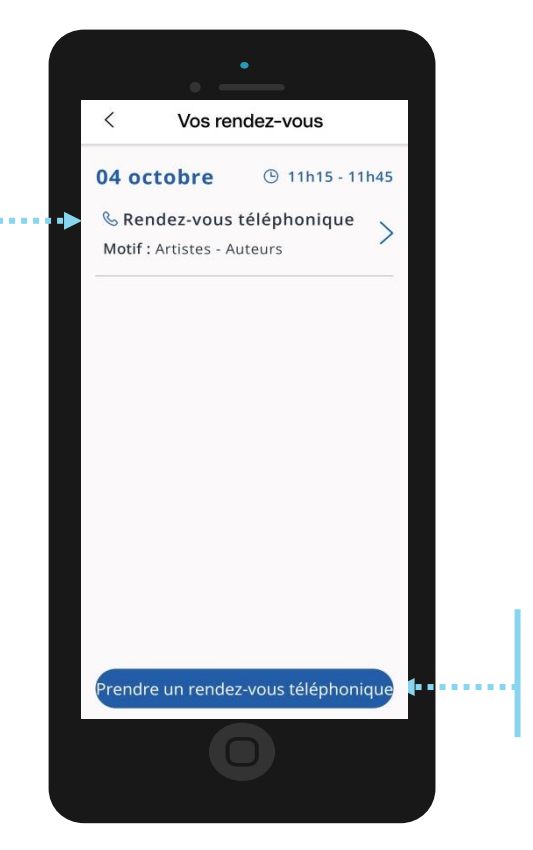

L'assuré peut également prendre un autre rendezvous téléphonique

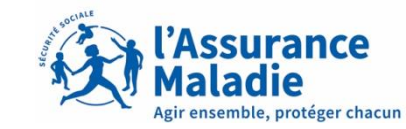

**ETAPE 6/6**: L'assuré consulte le récapitulatif de son rendez-vous

L'assuré peut consulter le détail d'un rendez-vous planifié

Il peut changer la date du rendez-vous en cliquant sur « Déplacer le rendez-vous »

Il peut également changer le numéro de téléphone portable en cliquant sur « Modifier vos informations »

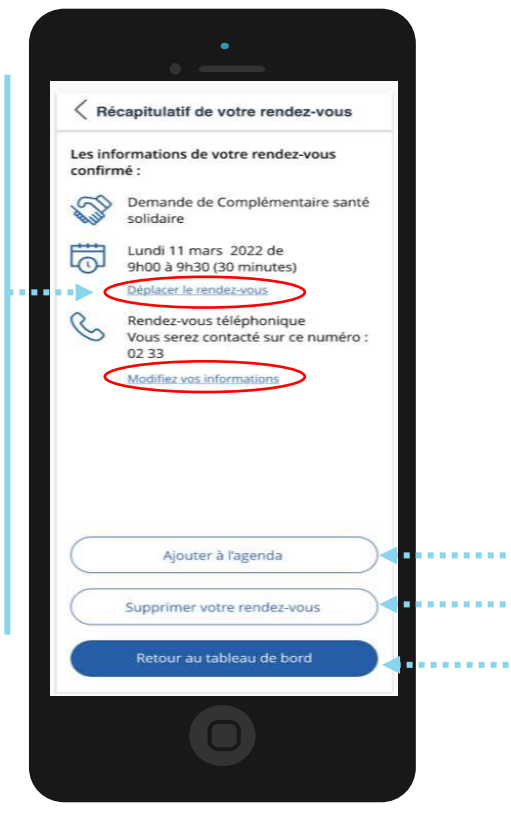

Via cette page de récapitulatif, l'assuré peut également :

- Ajouter dans son agenda son rendezvous
- Supprimer le rendez vous

L'assuré peut également revenir au tableau de bord des rendez-vous téléphonique

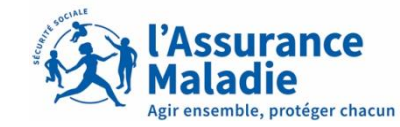

**ETAPE 6/6 (bis)**: L'assuré peut modifier son rendez-vous via le récapitulatif

| +++0 VIRGIN ♥ 421 PM                                | \$ 22%    |
|-----------------------------------------------------|-----------|
| Modification du rendez-vou                          | 15        |
| Sélectionnez la nouvelle date de vot<br>rendez-vous | re        |
| Vendredi 11 mars                                    | ~         |
| Samedi 12 mars                                      | ~         |
| Lundi 14 mars                                       | ~         |
| Mardi 15 mars                                       | ~         |
| Mercredi 16 mars                                    | ~         |
| Jeudi 17 mars                                       | ~         |
| Vendredi 18 mars                                    | ~         |
| Voir plus de disponibilités                         | $\supset$ |
| Confirmer Theure du rendez vo                       | us        |
|                                                     |           |

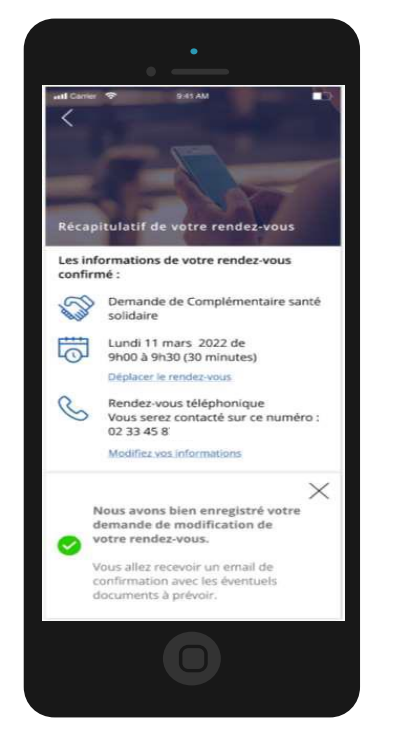

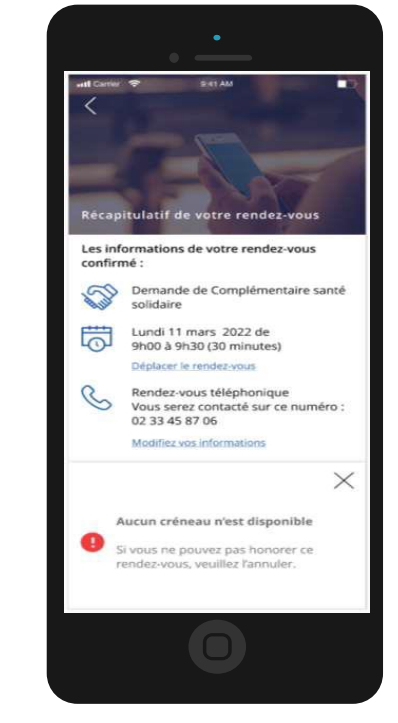

Si l'assuré clique sur « **Déplacer le rendez-vous** », il est inviter à choisir une nouvelle date Une fois le nouvel horaire sélectionné, l'assuré reçoit la confirmation de son changement de date Si aucune créneau est disponible, l'assuré reçoit un message l'invitant à supprimer son rendez-vous pour en positionner un nouveau